Guida Rapida

# Primaria - Scrutini 1° quadrimestre Registro 2.0

La gestione scrutini elettronici si suddivide in due fasi: la prima gestita dal singolo docente e la seconda dal coordinatore. Di seguito verranno riepilogati i passaggi minimi necessari (e consigliati), al fine di un corretto svolgimento dello scrutinio.

## **VOTI PROPOSTI**

Ogni docente accede al registro elettronico qualche giorno prima dello scrutinio (comunque entro la data limite indicata dal DS).

Selezionare classe/materia, SCRUTINI, Voti Proposti.

|      | 5 E - NORMALE (COEE     | 00412E - PRIM | ARIA]                                                   | STORIA            |    | 14                                |
|------|-------------------------|---------------|---------------------------------------------------------|-------------------|----|-----------------------------------|
| E R  | EGISTRO DI CLASSE 🛛 🔻   |               | EIGISTRO DOCENTE                                        |                   | -  |                                   |
|      |                         |               |                                                         |                   |    | MATERIALE DIDATTICO E COLLABORA   |
| 099  |                         |               | Comunicazioni e bacheche                                |                   |    | COMUNICAZIONI E COLLOQUI          |
| ec e | Marteck, 17 maggio 2022 | > 30          |                                                         | E Capital O Bache | 29 | RCERCA                            |
| Ora  | Lezioni Finne           |               |                                                         | noma: Q           |    | BCRUTHI                           |
| 0    | 5.E - NORMALI           | E             |                                                         |                   |    | harrenner                         |
|      | 3 MUS - MUNICA          | u.e           | Titolo: prove singoto.<br>Visibile dat: 05/05/002 Pubbl | Altere            | ~  | ATTIVITA' EXTRA                   |
|      |                         |               | At Carta da att. O cherti                               | · Valatzia inchi  |    | IMPOSTAZIONI REGISTRO ELETTRONICO |

Attenzione! La gestione scrutini si aprirà in nuova scheda web, verificare di aver disattivato eventuali blocchi popup o simili.

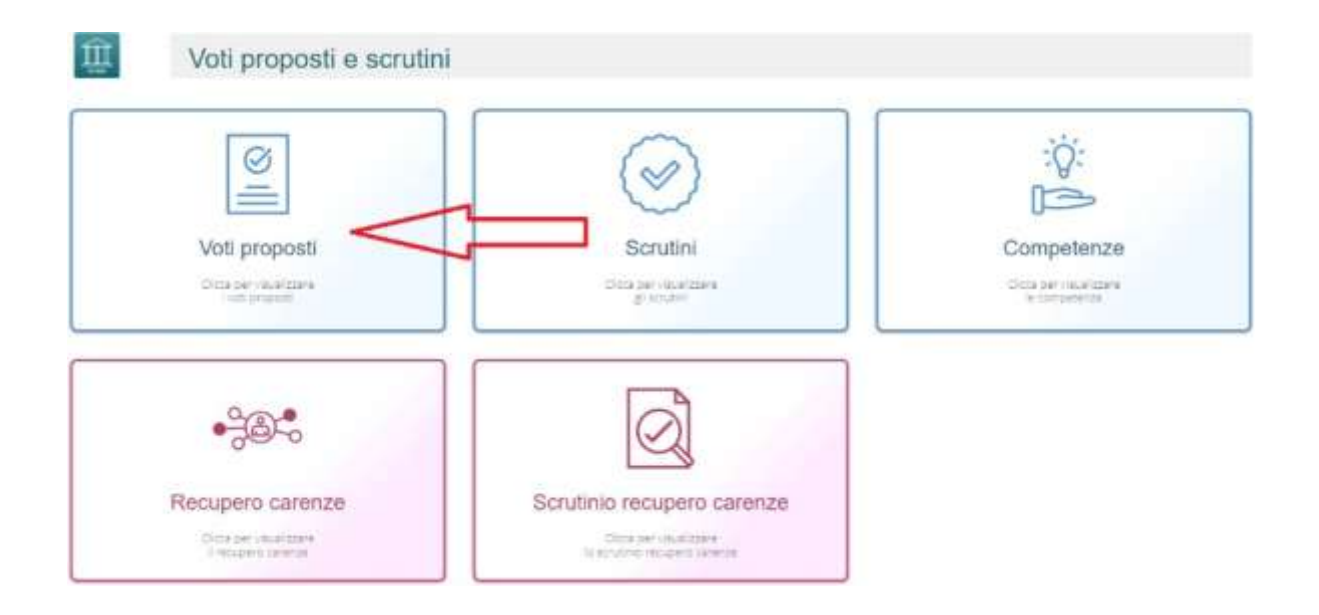

# Guida Rapida

| and the second second se |            |          |         |          |                           |                                                             |              |         |                                |       |            |
|----------------------------------------------------------------------------------------------------|------------|----------|---------|----------|---------------------------|-------------------------------------------------------------|--------------|---------|--------------------------------|-------|------------|
| Voti proposti<br>A Gludizi globali                                                                                                    |            |          |         |          |                           |                                                             |              |         | Cope and                       |       | <b>e</b> s |
| Voti proposti inserib                                                                                                    | ili fino a | il: 10/0 | 6/2022  |          |                           |                                                             |              |         |                                |       |            |
|                                                                                                    |            |          |         |          |                           | 221                                                         |              |         |                                |       |            |
| Cogname e N                                                                                                    | ome        |          | On Ler. | Ore Ass. | 1<br>ASCOLTO E<br>PARLATO | Partecipare agli<br>scambi<br>comunicativi<br>rispettando ( | 2<br>LETTURA | Assenze | Voto Proposto<br>Comportamento | Giud. |            |
| 1] Primaria Giovanni<br>Puppo                                                                                                    |            | 9        | 0       | 3 💿      | LA                        |                                                             | LC           | 3,00    | SUFFICIENTE + 6 × · ·          | 2     | C          |
| 21 Rossi i uloj                                                                                                    | _          |          |         |          |                           |                                                             |              |         |                                | _     |            |

Cliccare su Copia assenze per riportare le assenze.

Dal pulsante SCHEDA ALUNNO <sup>10</sup>, sarà possibile verificare i riepiloghi assenze, note, valutazioni relativi all'alunno.

Pulsante OBIETTIVI ( (grigio se vuoto, giallo se parzialmente compilato, verde se completo), permette di inserire la valutazione per ogni obiettivo associando i livelli predefiniti. Se attiva la gestione valutazioni, verrà riportata mediana e moda proposta.

| Valutazioni oblettivi di PRIMARIA GIOVANNI<br>Periodo IP QUADRIMESTRE                                           |                          |
|----------------------------------------------------------------------------------------------------|--------------------------|
| 🛓 балина начина 🔺 мая дисутина 🥕 Сникаю разни                                                                   |                          |
| Otema                                                                                                    | 3. Aurelina<br>programma |
| ITALIANO                                                                                                    |                          |
| Clastica manna Competanemi priprint<br>generaterete martere l'atenzione rella comunicazione e trell'ascoto, 🕸 🖌 | Ans. Ann.                |
| ASCOLTO E PARLATO                                                                                               | LA (Autom) = -           |
| - Ascolto e parlato - parte I                                                                                   | -                        |
| NUCLEO - SCRITTURA                                                                                              | Lill - Internetion       |
| - OBIETTIVO - SCRIVERE TESTI                                                                                    | LC - Base d 🗸            |

Qui compariranno gli obiettivi impostati come *doc. valutazione SI* nella fase precedente (*programmazione – obiettivi*); compilare quanto necessario e cliccare *SALVA*.

In pagella ed alle famiglie verranno riportati solo gli obiettivi compilati! Perciò, se non necessari, lasciare l'obiettivo vuoto senza valutazione.

# Effettuare il SALVA dopo ogni modifica !!

Giudizi globali 🥕 Giudizi globali

Il coordinatore di classe ha a disposizione la sezione per poter compilare comodamente i giudizi globali, di comportamento per classe completa.

È possibile scrivere direttamente nel campo con testo libero (anche usando copia/incolla da altre schermate), oppure tramite la *bacchetta magica* selezionare le voci per comporre frasi predefinite.

| Voti proposti - Giu   | dizi    |        |                                                                                                    |                                  |      |                                                          |                |
|-----------------------|---------|--------|----------------------------------------------------------------------------------------------------|----------------------------------|------|----------------------------------------------------------|----------------|
|                       |         |        |                                                                                                    |                                  |      |                                                          | <b>A</b> llene |
| SE-NORMALE [COEED     | 0412E - | PRIMAR | - Fai                                                                                                    | II" QUADR                        | MEST | RE                                                       | ¥.             |
|                       |         |        |                                                                                                    |                                  |      |                                                          | Binn           |
| Cognome e Nortes      |         | Oblet. | Giutizio comportamento                                                                                                    |                                  |      | Giudzio globale                                          |                |
| [1] Primaria Giovanni | •       |        | L'alunno ha rispettato complessivamente gli altri, le re<br>sociastiche e la vita sociale. L'alunno possiede offime<br>di autocontrolio. L'alunno si relaziona e collabora con | sgdle<br>capacità<br>gi altri in | z    | Organizza il proprio lavoro con autonomia e correttezza. | ×              |
| [2] Rossi Luigi       | 0       |        |                                                                                                    |                                  | ×    | L'alumno ha frequentato in modo assiduo. Jimry/y0/7447   | ~              |

Effettuare il SALVA dopo ogni modifica!!

# Guida Rapida

#### Il coordinatore di classe accede al registro elettronico per la gestione scrutini.

#### 5 E - NORMALE [COEE00412E - PRIMARIA] STORIA REGISTRO DI CLASSE MENU VELOCE 0 . v Comunicazioni e becheche Gea MUNICAZIONI E COLLOGU > >> E Car C Barberbe Martedi, 17 maggio 2022 ec 4 Ora Firme Lezioni 004168 5 E - NORMALE 0 (11110) Action 174 Titole: provi singolo Visibile dal: 05/05/2022 Pubbl 3 MUS - MUSICALE 0 0 POSTAZIONI REGISTRO ELETTRO Letta da atti 🕜 unen A: ( ~ Î Voti proposti e scrutini :Q: Ø $\sim$ -B Voti proposti Competenze Scrutini Dictor per visual conver-Circa per visualizarea production and the second second seco ÷ -30% Recupero carenze Scrutinio recupero carenze Chica per revalupare intercent caretoe Citos per unvelopara o acuánio recuberó tarence

## Selezionare classe/materia, SCRUTINI, Scrutini.

#### Scheda obiettivi

All'interno sarà possibile visualizzare quanto compilato dai docenti per ogni materia, sarà ancora possibile apportare modifiche.

| 🛔 Schode scrutevo mierre 🔹 🗛 Nove disceptinan 🔹 A Guedare globale                       |                          |     |                      |     |
|-----------------------------------------------------------------------------------------|--------------------------|-----|----------------------|-----|
| Oberts                                                                                  | A11                      |     | Liveski<br>raggiunto |     |
|                                                                                         | ITALIANO                 |     |                      |     |
| iodado materia<br>generalmente mantiene l'attenzione nella comunicazione e nell'ascoto. | Comportamento proposto   | Als | Am                   |     |
| SCOLTO E PARLATO                                                                        |                          |     | LA - Avenzato        | ÷ - |
| - Ascolto e partato - parte I                                                           |                          |     | -                    | 1   |
| UCLEO - SCRITTURA                                                                       |                          |     | LB - Intermedio      |     |
| - DBIETTIVO - SCRIVERE TESTI                                                            |                          |     | LC - Base            | 6.0 |
|                                                                                         | INGLESE                  |     |                      |     |
| kuticio materia                                                                         | Compotitamento proposito | All | Ann.                 |     |
| SCOLTO (comprensione optie)                                                             |                          |     | L.L. Avantain        | 274 |

Nella scheda alunno, il coordinatore può cliccare su GIUDIZIO GLOBALE per gestire l'eventuale giudizio descrittivo:

| Scheda scrutinio alunno | 🛕 Note disciplinari | Esito e giudizio globale |  |
|-------------------------|---------------------|--------------------------|--|
|                         |                     | •                        |  |
|                         |                     |                          |  |
|                         |                     |                          |  |
|                         |                     |                          |  |
|                         |                     |                          |  |
|                         |                     |                          |  |
|                         |                     |                          |  |
|                         |                     |                          |  |
|                         |                     |                          |  |
|                         |                     |                          |  |
|                         |                     |                          |  |

Cliccare il SALVA dopo ogni modifica di scheda!!